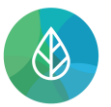

# **REGISTRACE PROVOZOVNY IRZ**

## (dle zákona č. 25/2008 Sb., o IRZ a ISPOP a nařízení č. 166/2006/ES o E-PRTR)

| Verze | Datum      | Popis                                                                                   |
|-------|------------|-----------------------------------------------------------------------------------------|
| 1     | 13.12.2021 | První verze                                                                             |
| 2     | 30.12.2022 | Aktualizovaná verze po vizuálních úpravách v systému CRŽP (princip registrace nezměněn) |

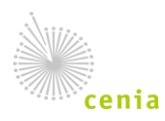

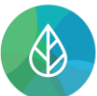

Registraci nové provozovny IRZ, tzn., provozovny dle zákona č. 25/2008 Sb., o integrovaném registru znečišťování životního prostředí a integrovaném systému plnění ohlašovacích povinností v oblasti životního prostředí (dále o IRZ a ISPOP) v souladu s Evropským nařízením o E-PRTR č. 166/2006/ES (dále nařízení o E-PRTR) provádí uživatel v Centrálním registru životního prostředí (dále CRŽP) na webové adrese crzp.mzp.cz za předpokladu, že:

- V CRŽP je registrován subjekt, ke kterému bude provozovna IRZ registrována
- Uživatel je u tohoto subjektu "Správce subjektu" nebo má k tomuto subjektu roli "Správce vlastních provozoven IRZ"

Registrace provozovny IRZ je povinná pouze v případě, že na dané provozovně je provozována <u>činnost E-PRTR a/nebo činnost dle přílohy zákona o IRZ (tzn., souhlasí popis činnosti včetně uvedené kapacity</u>) a vznikla této provozovně ohlašovací povinnost (byl překročen některý z ohlašovacích prahů pro úniky a/nebo přenosy)!

**Registrace nové provozovny IRZ podléhá schválení operátorem**. Ohlašovatel po zadání registrace nové provozovny IRZ odesílá **žádost o registraci provozovny IRZ**.

**Upozornění:** Kontrola a vyřízení žádosti je prováděna operátorem manuálně a může trvat dle množství zadaných žádostí několik dní, v ohlašovacím období i více než týden. Proto je nutné zadat žádost o registraci provozovny IRZ s dostatečným předstihem, aby ohlašovatel údajů do IRZ měl možnost podat hlášení F\_IRZ do zákonem stanoveného termínu (za uplynulý rok do 31.3. následujícího roku)!

Poznámka: Pokud dojde ke změně provozovatele (změna IČO) již registrované provozovny IRZ nezadává nový provozovatel žádost o novou provozovnu IRZ, ale zadává v CRŽP žádost o změnu provozovatele dané provozovny IRZ!

Registraci provozovny IRZ v CRŽP provedete po přihlášení do svého uživatelského účtu CRŽP v sekci "Provozovny IRZ" – "Nová registrace provozovny IRZ" (viz obr. Nová registrace provozovny IRZ).

| CENTRÁLNÍ REGISTR životního prostředí v1.2.6 (19.12.2022) - Produkční prostředí |                                |                |                                |                    |             |                |
|---------------------------------------------------------------------------------|--------------------------------|----------------|--------------------------------|--------------------|-------------|----------------|
|                                                                                 | Subjekt                        | Provozovny OVZ | Provozovny IRZ                 | Místa užívání vody | Registr OZO | Zmocnění       |
|                                                                                 |                                |                | Přehled prov                   | vozoven IRZ        |             |                |
|                                                                                 | Přehled žádostí provozoven IRZ |                |                                |                    |             |                |
|                                                                                 |                                |                | Žádost o zm                    | ěnu provozovatele  |             | Vítoito v CPŽP |
|                                                                                 |                                |                | Žádost o změnu údajů           |                    |             |                |
|                                                                                 |                                |                | Nová registrace provozovny IRZ |                    |             |                |
|                                                                                 |                                |                |                                |                    |             |                |

Centrální registr životního prostředí (CRŽP) je informační svstém veřejné správy jehož správcem je dle zákopa č 36 Obr. Nová registrace provozovny IRZ

## 1. Základní informace

Vyberte provozovatele, tzn. subjekt, ke kterému chcete registrovat novou provozovnu IRZ: kliknutím do řádku "Provozovatel" se nabídne seznam subjektů, u kterých jste uživatel s příslušnou rolí (obr. 1.1.a).

Poznámka: pokud jste uživatelem pouze k jednomu subjektu, je vybrán automaticky.

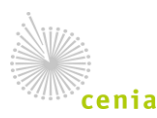

| Základní informace       |                             |
|--------------------------|-----------------------------|
| Vyplňte                  |                             |
| Provozovatel* ⑦          | Su X 4                      |
| Název provozovny* 🕥      | Subjekt pro TEST (11111114) |
| Web stránka 곗            | Vzorový subjekt (2222222)   |
| Veřejný e-mail 🕥         |                             |
| Veřejný telefon ⊘        |                             |
| Poznámky                 |                             |
|                          |                             |
| Datum uvedení do provozu | C                           |
|                          |                             |
|                          | ZRUSTI PREDCHOZI DALSI      |
|                          |                             |
| Adresa Poloha            |                             |

Obr. 1.1.a

Dále napište název provozovny IRZ, kterou chcete registrovat, vyplňte všechny relevantní údaje (obr. 1.1.b) – povinně je nutné vyplnit webovou adresu, vyplnění dalších údajů je dobrovolné, a pokračujte tlačítkem DALŠÍ.

| 1       | Základní informace       |                                           |
|---------|--------------------------|-------------------------------------------|
|         | Vyplňte                  |                                           |
|         | Provozovatel* ⑦          | Subjekt pro TEST (11111114) X 👻           |
|         | Název provozovny* ⑦      | Subjekt - provozovna TEST X               |
|         | Nemá web stránku         |                                           |
|         | Web stránka* 곗           | www.subjektprotest.cz X                   |
|         | Veřejný e-mail ⑦         |                                           |
|         | Veřejný telefon ⊘        |                                           |
|         | Poznámky                 |                                           |
|         |                          |                                           |
|         | Datum uvedení do provozu | ti di di di di di di di di di di di di di |
|         |                          | ZRUŠIT PŘEDCHOZÍ <b>DALŠÍ</b>             |
|         |                          |                                           |
| 2       | Adresa Poloba            |                                           |
| <u></u> | 4 4 1                    |                                           |

Obr. 1.1.b

#### 2. Adresa, Poloha

V části "Adresa, Poloha" – **"Adresa provozovny"** vyplňte povinné údaje "Kraj", "Okres" a "Obec" (obr. 2.1.) a relevantní údaje (Část obce, Městská část, Ulice a Adresní místo). Údaj PSČ je nutné vyplnit ručně, pokud není vyplněno "Adresní místo".

Poznámka.: Dle postupně vámi zapisovaného textu se nabízejí názvy, který zapsaný text obsahují.

**Upozornění:** Pokud je součástí adresy dané provozovny IRZ přidělené adresní místo, je jeho vyplnění povinné, pouze není technicky možné aplikovat na jeho vyplnění kontrolu.

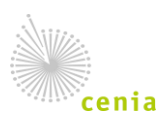

| KN  |  |
|-----|--|
| CV2 |  |
|     |  |

|   | Základní informace                         |                                                        |
|---|--------------------------------------------|--------------------------------------------------------|
| 2 | Adresa, Poloha                             |                                                        |
|   | Adresa provozovny                          |                                                        |
|   | Stát* 🕲                                    | Česko                                                  |
|   | Kraj* 곗                                    | Ústecký kraj X 🔻                                       |
|   | Okres* ⑦                                   | Ústí nad Labem X 💌                                     |
|   | Obec* 🕐                                    | Ústí nad Labem X 💌                                     |
|   | Část obce ⊘                                | Ústí nad Labem-centrum X 💌                             |
|   | Městská část ⊘                             | Ústí nad Labem-město X 🔻                               |
| _ | Ulice ⑦                                    | Kekulova                                               |
| _ | Adresní místo ⑦                            | 4                                                      |
|   | Typ stavebního objektu                     | Kekulova 1703/2, 40001 Ústí nad Labem-město [17831822] |
|   | Číslo popisné 곗                            | Kekulova 3640/4, 40001 Ústí nad Labem-město [82036446] |
| _ | Číslo orientační                           |                                                        |
| _ | Znak čísla orientačního                    |                                                        |
| _ | PSČ* ⑦                                     |                                                        |
| _ | Zeměpisná šířka* 곗                         | -                                                      |
| _ | Zeměpisná délka* 📎                         | -                                                      |
| _ | Vzdálenost bodu na mapě od adresního místa | 0m                                                     |
| > | Poloha provozovny                          |                                                        |
|   | VYPLNIT ADRESU DLE VYPLNIT BO              | DD DLE ZADAT BOD DO ZADAT VYMAZAT BOD NA VYMAZAT       |

Obr. 2.1.

Další položka v části "Adresa, Poloha" je povinné vyplnění "Poloha provozovny", kde určíte polohu zeměpisnými souřadnicemi provozovny IRZ – použijte tlačítko "Zadat bod do mapy", příp. "Zadat souřadnice".

Upozornění: pokud jsou adresní údaje vyplněné vč. "Adresního místa", ale jedná se např. o vrátnici nebo administrativní budovu k rozsáhlému areálu provozovny, příp. areálu s více provozovnami různých subjektů, kde již není adresní místo, určete souřadnice skutečného umístění provozovny IRZ v rámci areálu.

- Při "Zadat bod do mapy" si můžete mapu přiblížit dle potřeby, abyste co nejpřesněji určili bod = střed skutečného umístění provozovny (obr. 2.2.a) Poznámka: Doporučená varianta
- Při "Zadat souřadnice" se zobrazí okno, kde vložíte údaj "Zeměpisná šířka" a "Zeměpisná délka" ve formátu stupně, minuty, vteřiny a desetinná místa vteřin (obr.2.2.b)

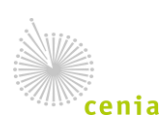

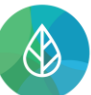

#### CENTRÁLNÍ REGISTR životního prostředí

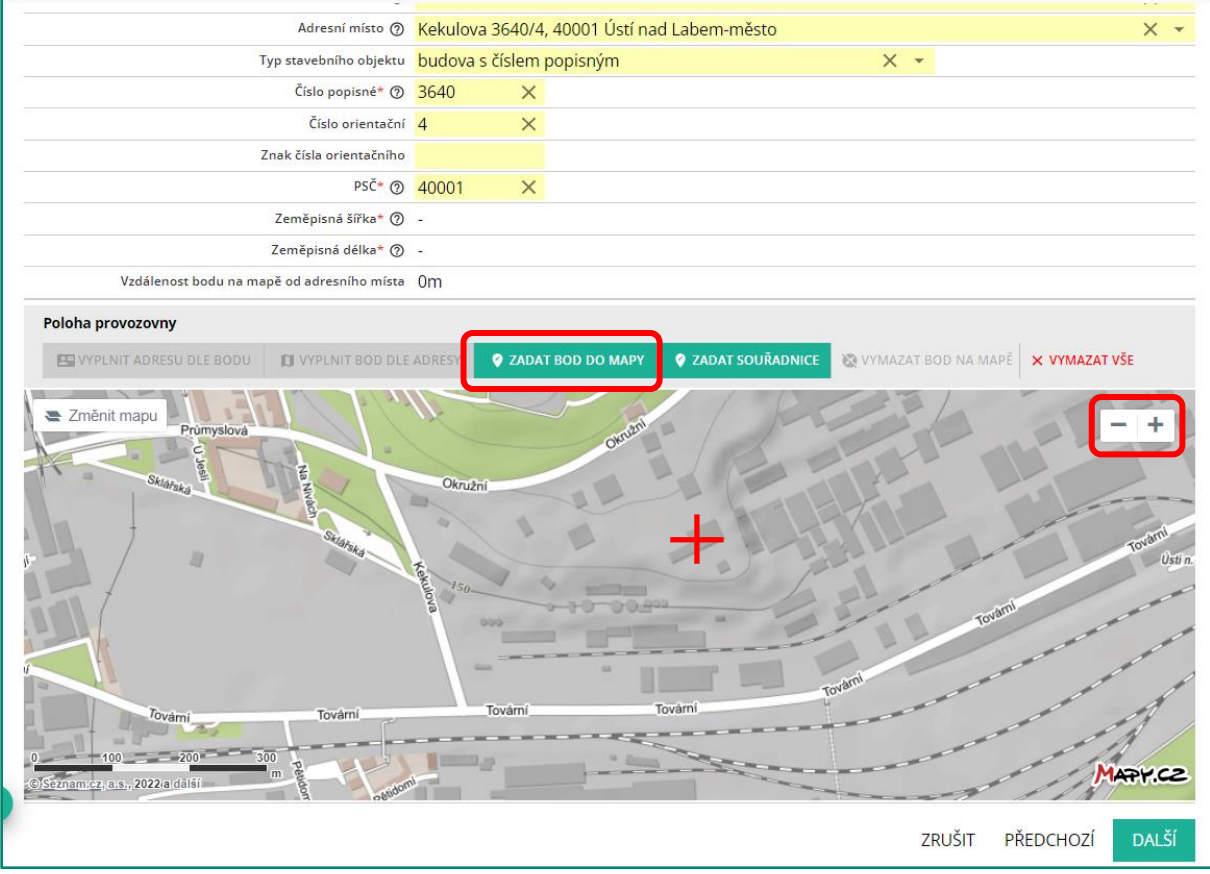

Obr. 2.2.a

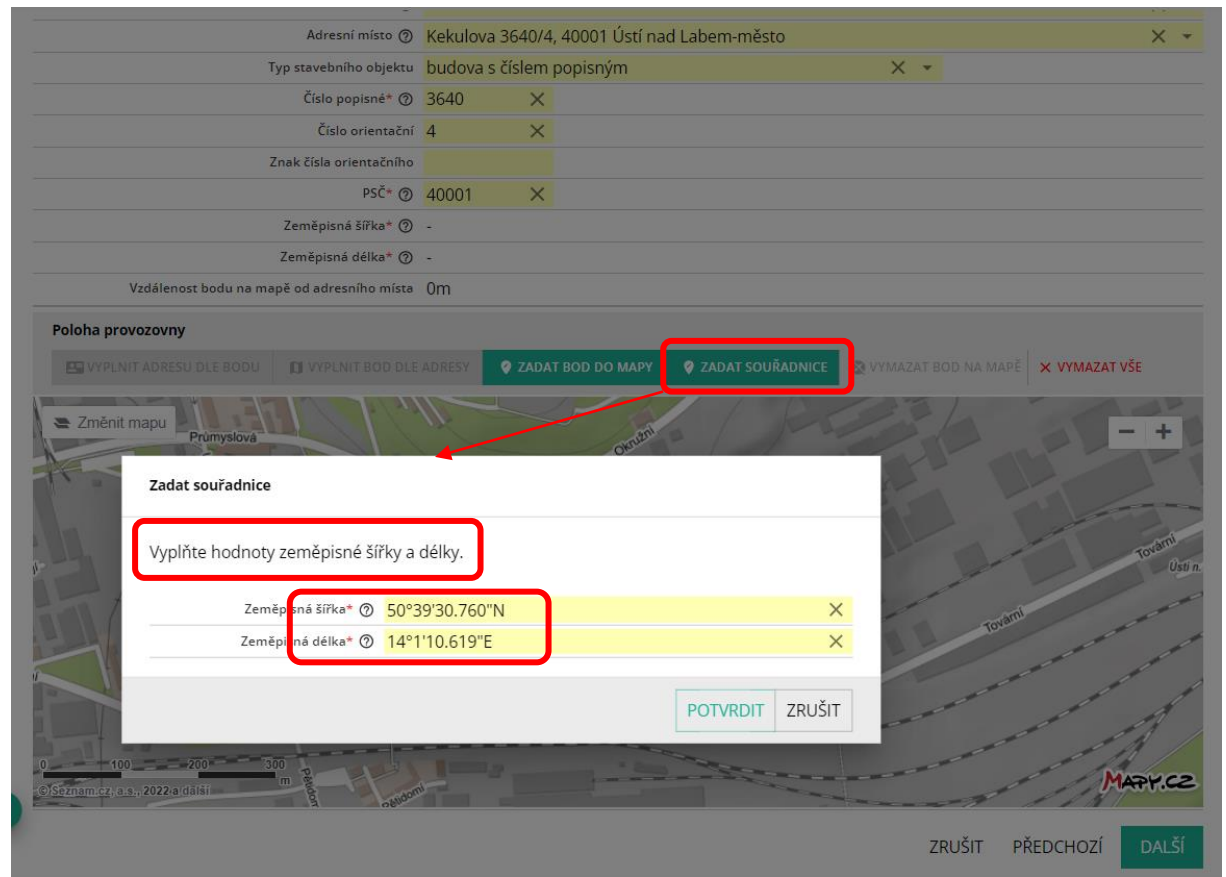

Obr. 2.2.b

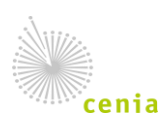

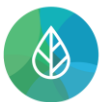

#### Po doplnění souřadnic jednou z uvedených možností pokračujte tlačítkem DALŠÍ (obr. 2.2.).

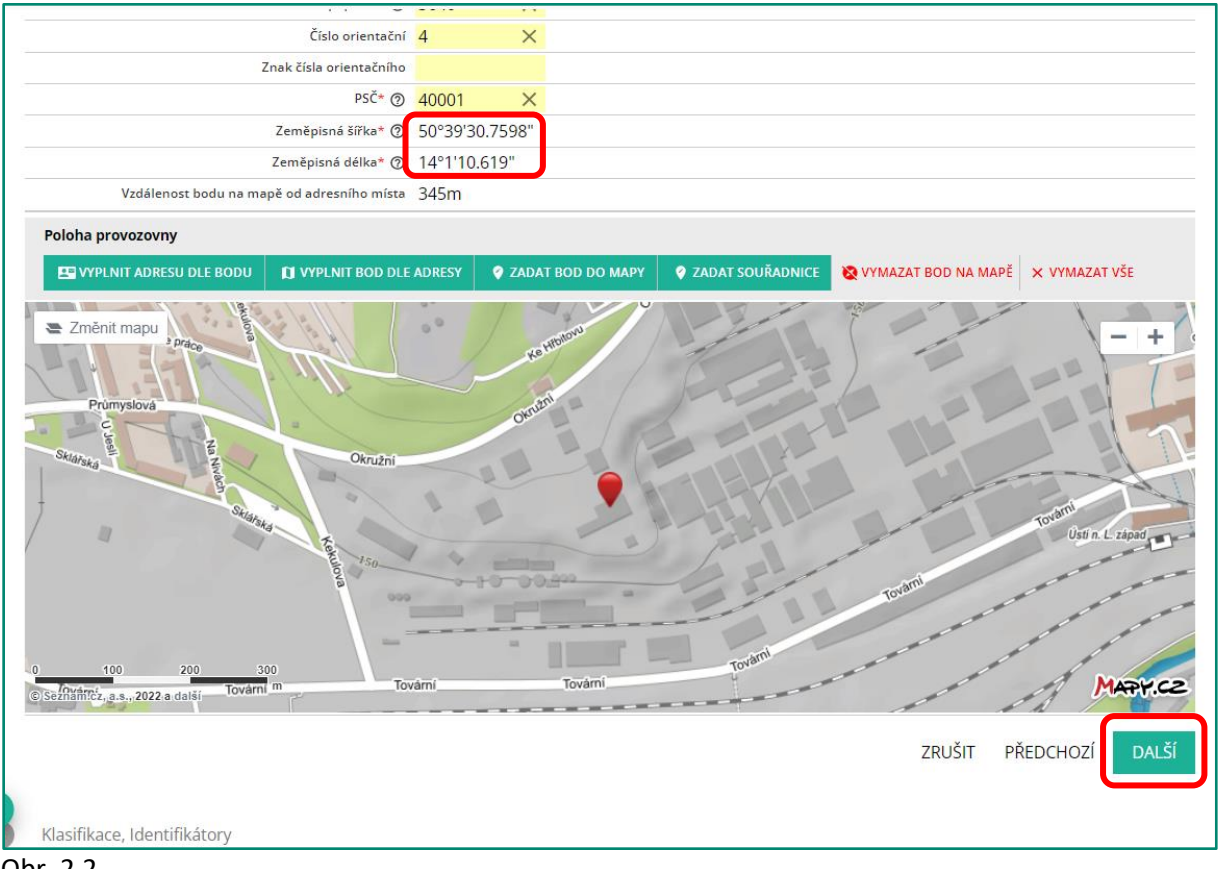

Obr. 2.2.

## 3. Klasifikace, Identifikátory

V této části vyplňte povinné údaje:

- kód ekonomické činnosti "<u>CZ-NACE</u>" (z českého číselníku), kód "NACE" (z mezinárodního číselníku) se vyplní automaticky po výběru "CZ-NACE",
- "<u>Oblast povodí ČR</u>", ve kterém se nachází registrovaná provozovna IRZ, "Oblast povodí Evropy" se vyplní automaticky po výběru "Oblast povodí ČR".

Dále vyplňte údaje, které jsou povinné, pokud jsou relevantní:

 pokud daná provozovna IRZ je registrována také jako provozovna ovzduší (OVZ), vyplňte IČP provozovny OVZ, která se nachází na stejné lokalitě/adrese jako právě registrovaná provozovna IRZ.

V případě, že takovou provozovnu OVZ nemáte registrovanou, pokračujte na další řádek bez vyplnění.

pokud pro danou provozovnu IRZ bylo vydáno Integrované povolení (IP), zaklikněte zatržítko v řádku "Provozovna/Zařízení má Integrované povolení" a pomocí tlačítka "+" zobrazte řádek pro vyplnění "PID (IPPC)" a vyplňte (obr. 3.).

Poznámka: v případě více IP pro danou provozovnu přidáte potřebný počet řádků a vyplníte.

V případě, že pro danou provozovnu IRZ nebylo vydáno Integrované povolení (IP), pokračujte na další řádek (zatržítko v řádku "Provozovna/Zařízení má Integrované povolení" nezakliknete).

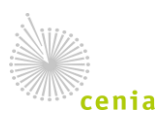

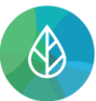

pokud má daná provozovna IRZ přidělen Identifikátor systému obchodování s emisemi, zaklikněte zatržítko v řádku "**Provozovna/Zařízení má přidělen Identifikátor systému obchodování s emisemi**" a pomocí tlačítka "+" zobrazte řádek pro vyplnění "ID zařízení (EU ETS)" a vyplňte. Poté pokračujte tlačítkem DALŠÍ.

V případě, že daná provozovna IRZ nemá přidělen Identifikátor systému obchodování s emisemi, pokračujte tlačítkem DALŠÍ.

|   | Adresa, Poloha                                |                                                      |   |
|---|-----------------------------------------------|------------------------------------------------------|---|
| 3 | Klasifikace, Identifikátory                   |                                                      |   |
|   | Vyplňte                                       |                                                      |   |
|   | CZ-NACE* ⑦                                    | 20599 - Výroba jiných chemických výrobků j. n. 🛛 🗙 🔻 |   |
|   | NACE* ⑦                                       | 2059 Manufacture of other chemical products n.e.c.   |   |
|   | Oblast povodí ČR* ⊘                           | Povodí Labe X 🔻                                      |   |
| _ | Oblast povodí Evropy* ⊘                       | Labe × 👻                                             |   |
| _ | IČP provozovny ovzduší                        | × *                                                  |   |
|   | Provozovna/Zařízení má Integrované povolení   |                                                      |   |
|   | Seznam PID (IPPC)                             |                                                      |   |
|   |                                               | PID (IPPC)                                           |   |
|   |                                               | MZPR90AJSN45                                         |   |
|   |                                               |                                                      |   |
|   |                                               | ٠                                                    |   |
|   | Provozovna/Zařízení má přidělen Identifikátor |                                                      |   |
| _ | systému obchodování s emisemi                 |                                                      |   |
|   |                                               |                                                      | 1 |
|   |                                               | ZRUSIT PREDCHUZI DALSI                               | J |
|   |                                               |                                                      |   |
| 4 | Činnosti                                      |                                                      |   |

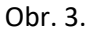

## 4. Činnosti

V části "Činnosti" nejdříve zaškrtněte "Typ činnosti", tzn., zda na dané provozovně IRZ je provozována činnost E-PRTR a/nebo činnost dle přílohy zákona o IRZ a po té výběrem z příslušného číselníku vyplňte činnost provozovanou na dané provozovně IRZ a počet zařízení (obr.4.).

V případě činností E-PRTR se předpokládá, že dané provozovně bylo vydáno Integrované povolení (IP), v tom případě vyberte u každé činnosti E-PRTR také činnost IPPC z číselníku, pokud se nevyplní automaticky dle vybrané činnosti E-PRTR.

Pokud je na dané provozovně IRZ provozována činnost/ti E-PRTR a také činnost/ti dle přílohy zákona o IRZ, pak činnost, resp. jedna z činností E-PRTR musí být vždy zvolena jako hlavní činnost. Další činnost/ti E-PRTR a činnost/ti dle přílohy zákona o IRZ pak uveďte jako činnosti vedlejší.

Pokud na dané provozovně IRZ není provozována žádná činnost E-PRTR, pak jedna z činností dle přílohy zákona o IRZ musí být vždy zvolena jako hlavní činnost. Další činnost/ti dle přílohy zákona o IRZ pak uveďte jako činnosti vedlejší.

Pokračujte tlačítkem DALŠÍ.

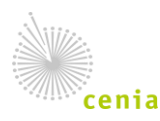

|                                                                                                    | Základní informace                     |                                                                                      |                           |                            |       |
|----------------------------------------------------------------------------------------------------|----------------------------------------|--------------------------------------------------------------------------------------|---------------------------|----------------------------|-------|
| <ul> <li>Image: A state of the state of the state of</li></ul> | Adresa, Poloha                         |                                                                                      |                           |                            |       |
| <b>S</b>                                                                                                    | Klasifikace, Identifikátory            |                                                                                      |                           |                            |       |
| 4                                                                                                    | Činnosti                               |                                                                                      |                           |                            |       |
|                                                                                                    | Činnosti                               |                                                                                      |                           |                            |       |
|                                                                                                    | Typ činnosti* 🕲                        | <ul> <li>Činnost dle přílohy zákona o IRZ a ISPOP</li> <li>Činnost E-PRTR</li> </ul> | _                         |                            |       |
|                                                                                                    | Hlavní E-PRTR činnost                  | 4.a)viii) Chemická zařízení na výrobu základních orga                                | anických chemick 🛛 👻 👻    | Počet zařízení 1           |       |
|                                                                                                    | Činnost IPPC                           | 4.1.h) Výroba organických chemických látek, jako jsou                                | u polymery určené jako su | roviny k dalšímu zpracovár | ×·    |
|                                                                                                    | Seznam vedlejších E-PRTR činností ⊘    | •                                                                                    |                           |                            |       |
|                                                                                                    |                                        | Vedlejší E-PRTR činnost                                                              | Počet zaříze              | ení 🗉 Činnost IPPC         | 1     |
|                                                                                                    |                                        | 4.a)xi) Chemická zařízení na výrobu základníc                                        | ch org 🗙 👻 1              | × 4.1.k) Výroba organ      | × •   |
|                                                                                                    |                                        |                                                                                      |                           |                            |       |
|                                                                                                    |                                        | •                                                                                    |                           | _                          | •     |
|                                                                                                    |                                        |                                                                                      | :                         | ZRUŠIT PŘEDCHOZÍ           | DALŠÍ |
| 5                                                                                                    | Kompetentní kontrolní a ostatní orgány |                                                                                      |                           |                            |       |
|                                                                                                    |                                        |                                                                                      |                           |                            |       |

Obr. 4.

## 5. Kontrolní orgány

V této části můžete vybrat kontrolní orgány. Pokračujte tlačítkem DALŠÍ.

#### 6. Stav registrace

Na závěr se zobrazí všechny vyplněné údaje registrované provozovny IRZ:

- Zkontrolujte vyplněné údaje
- Odešlete žádost o registraci provozovny IRZ tlačítkem ODESLAT REGISTRACI a potvrďte tlačítkem POTVRDIT (obr.6.).

| Kompetentní kontrolní a ostatní orgány – K                  | (HS Usteckého kraje              |                               |                    |                 |                      |
|-------------------------------------------------------------|----------------------------------|-------------------------------|--------------------|-----------------|----------------------|
|                                                             | LIZP OI USTI nad Labem           |                               |                    |                 |                      |
|                                                             | LIZP rediteistvi                 |                               |                    |                 |                      |
| Žinnosti                                                    |                                  |                               |                    |                 |                      |
| Tun žinnasti                                                |                                  | IRZ a ISPOP                   |                    |                 |                      |
| Registrace provozovny IRZ                                   |                                  |                               |                    |                 |                      |
|                                                             |                                  | bu základních organickýc      | h chemických láte  | k v prů Po      | čet zařízení 1       |
| Skutečně chcete odeslat žádost o                            | ) registraci provozovny IRZ?     | kých látek, jako jsou polyr   | nery určené jako : | suroviny k dalš | iímu zpracování, syi |
|                                                             | POTVRDIT                         |                               | : Počet zařízení   | · Činnost IPPC  |                      |
|                                                             |                                  | obu základních organický      | rc 1               | 4.1.k) Výrob    | a organických c      |
| Seznam vedlejších činností dle přílohy zákona o IRZ a ISPOP |                                  |                               |                    |                 |                      |
|                                                             | Vedleiší činnost dle zákona o IR | 7 - 16000                     | Počet zařízení     |                 |                      |
|                                                             |                                  | 2 8 15909                     |                    |                 |                      |
|                                                             | 2.1 Výroba surového železa       | nebo oceli, včetně kontinuáli | ní 1               |                 |                      |
|                                                             | 2.1 Výroba surového železa       | nebo oceli, včetně kontinuáli | ní 1<br>ZRUŠIT     | PŘEDCHOZ        | ODESLAT ŽÁDO         |
|                                                             | 2.1 Výroba surového železa       | nebo oceli, včetně kontinuáli | ní 1<br>ZRUŠIT     | PŘEDCHOZ        | ODESLAT ŽÁD          |

Obr. 6.

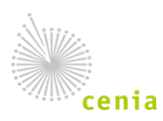

Česká informační agentura životního prostředí Moskevská 1523/63 101 00 Praha 10 provozovatel CRŽP • www.cenia.cz

## 7. Závěr

Po odeslání žádosti se zobrazí informace "Žádost o registraci provozovny IRZ byla úspěšně odeslána." (obr.7.)

| 0        | Základní informace                                        |                    |
|----------|-----------------------------------------------------------|--------------------|
| <b>S</b> | Adresa, Poloha                                            |                    |
|          | Klasifikace, Identifikátory                               |                    |
|          | Činnosti                                                  |                    |
|          | Kompetentní kontrolní a ostatní orgány                    |                    |
|          | Stav registrace: ČEKÁ NA SCHVÁLENÍ                        |                    |
| 7        | Závěr                                                     |                    |
|          | Žádost o registraci provozovny IRZ byla úspěšně odeslána. |                    |
|          |                                                           | PŘEJÍT DO PŘEHLEDU |
| Obr.     | . 7                                                       |                    |

## Přehled žádostí provozoven IRZ

Po úspěšném odeslání žádosti je možné pomocí tlačítka PŘEJÍT DO PŘEHLEDU zobrazit v levé části "Přehled žádostí provozoven IRZ" (obr. Přehled), ve kterém bude k dispozici nově zadaná žádost o registraci provozovny IRZ ve stavu "Čeká na schválení". V pravé části se zobrazí Detail této žádosti o registraci provozovny IRZ.

| Vyhledat                   |                   | Q                   | Žádost provozovny IRZ     |
|----------------------------|-------------------|---------------------|---------------------------|
| Přehled žádostí provozoven | IRZ (6 🖅 \Xi      | ₩ <del>=</del> \$ ± | CZ<br>OTEVŘÍT             |
| > TYP ŽÁDOSTI              | ÷ STAV ŽÁDOSTI    | NÁZEV PROVOZOVI     | Žádost                    |
| Registrace provozovny      | Čeká na schválení | Subjekt - provozo   | Typ Registrace provozovny |

Obr. Přehled

## Vyřízení žádosti o registraci provozovny IRZ operátorem

Po kontrole údajů v žádosti - zejména souladu adresy a souřadnic a vyloučení duplicity - bude žádost operátorem schválena a provozovně IRZ bude automaticky přiděleno IČP ve tvaru začínající písmeny "CZ", 7 číslic a končící písmenem "E". V opačném případě bude žádost operátorem zamítnuta s důvodem v poznámce.

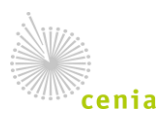

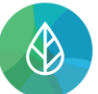

Uživateli, který zadal žádost o registraci provozovny IRZ bude automaticky systémem CRŽP odeslán notifikační e-mail na e-mailovou adresu uživatele, který žádost zadal, uvedenou v registru uživatelů CRŽP.

**Upozornění:** Kontrola a vyřízení žádosti je prováděna operátorem manuálně a může trvat dle množství zadaných žádostí několik dní, v ohlašovacím období i více než týden. Proto je nutné zadat žádost o registraci provozovny IRZ s dostatečným předstihem, aby ohlašovatel údajů do IRZ měl možnost podat hlášení F\_IRZ do zákonem stanoveného termínu (za uplynulý rok do 31.3. následujícího roku)!

## Hlášení za provozovnu IRZ

Po schválení žádosti o registraci provozovny IRZ v systému CRŽP <u>má každý uživatel daného subjektu</u> po přihlášení na svůj účet do systému ISPOP (ispop.cz) k dispozici formulář F\_IRZ předvyplněný údaji o subjektu a registrované provozovně IRZ. Bez těchto údajů není formulář k dispozici!

**Upozornění:** po schválení žádosti o registraci provozovny IRZ v systému CRŽP probíhá <u>cca 15</u> <u>minut synchronizace</u> do systému ISPOP. Vyčkejte tedy s přihlášením do systému ISPOP než k synchronizaci dojde!

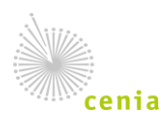